## მარტივი საბუღალტრო ოპერაციის მაკროსის აწყობა

ორგანიზაციის საქმიანობიდან გამომდინარე შესაძლებელია არსებობდეს ისეთი ოპერაციები რომლებიც ხშირად მეორდება. ასეთი შემთხვევებისთვის სისტემა საშუალებას იძლევა ავაწყოთ მაკროსი, რომელიც ავტომატურად შეასრულებს საბუღალტრო გატარებებს და დააფორმირებს შესაბამის რეპორტს. განვიხილოთ მაკროსის აწყობის და რეპორტის ფორმირების მაგალითები:

- 1. მარტივი საბუღალტრო ოპერაციის მაკროსის აწყობა
- 2. <u>მნიშვნელობების მოთხოვნა</u>
- 3. <u>რეპორტის აწყობა</u>

მარტივი საბუღალტრო ოპერაციის მაკროსის აწყობა.

ვნახოთ როგორ ხდება სისტემაში მარტივი მაკროსის აწყობა. მაგალითისთვის განვიხილოთ სალაროდან ბანკში თანხის შეტანა მიმდინარე დღის თარიღით. გამოიძახეთ მენიუ "ამოცანები/ადმინისტრირება/მაკროსები". იხილავთ მაკროსების სიას, რაც სისტემას მიყვება. ახალი მაკროსის დასამატებლად დააჭირეთ დამატების ღილაკს- 🗅. გამოსულ ფანჭარაში ველში დასახელება მიუთითეთ MyMacro, ხოლო კომენტარში-"თანხის შეტანა სალაროდან ბანკში"

| 厉 ახალი მაკროსი |                                                                            |
|-----------------|----------------------------------------------------------------------------|
| მშობელი         |                                                                            |
| დასახელება      | MyMacro                                                                    |
| ტიპი            | 0 - უნივერსალური მაკროსი. 🔹                                                |
|                 | 🔲 გაუშვათ სისტემის დასტარტვისას<br>🔲 დავმალოთ (არ ვაჩვენოთ და არც გაუშვათ) |
| კომენტარი       | თანხის შეტანა სალაროდან ბანკში                                             |
|                 | OK Close                                                                   |

დააჭირეთ ღილაკს OK. ნახავთ რომ ჩვენს მიერ დამატებული მაკროსი დაემატება მაკროსების სიაში.

| 2   | OrisAccounting - [მაკროსები]               |                                      |                                  | • ×                 |
|-----|--------------------------------------------|--------------------------------------|----------------------------------|---------------------|
| Ţ   | 🗾 ფაილი რედაქტირება ხედვა ამოცანები ინს(   | ტრუმენტები ფანჯარა(Window) დახმარება |                                  | _ 8 ×               |
| ÷   | 0 😘 🗁 🗶 🐚 📋 🋊 🕴 🖾 🗛 🔽 • 🖗 🗅                | - 100 مەنچەچەر دە 🔃 🔹 👘 🔹 👘 🔹        | 01.01.2021-01.01.2022 🕴 📑   🍒    |                     |
|     | კომენტარი                                  | დასახელება                           | ∱↓ მაკროსის ტიპი                 | საწყის              |
|     | Download tax document of debited advance   | DownloadAdvanceTaxDocument           | 0 - უნივერსალური მაკროსი.        |                     |
|     | Import of Z amounts of POS-terminal        | ImportZSums                          | 0 - უნივერსალური მაკროსი.        | <ul><li>✓</li></ul> |
|     | Exchange                                   | Exchange                             | 0 - უნივერსალური მაკროსი.        | ✓                   |
| >   | 🕂 Retail sale                              | RetailSale_Easy                      | 0 - უნივერსალური მაკროსი.        | ✓                   |
| U   | Retail sale parameters                     | RetailSaleParameters_Eeasy           | 5 - დამხმარე მაკროსი.            |                     |
|     | - Import expense accrual from Excel        | ExpenseAccrualFromExcel              | 0 - უნივერსალური მაკროსი.        | •                   |
|     | Import income accrual from Excel           | ExpenseIncomeFromExcel               | 0 - უნივერსალური მაკროსი.        | •                   |
|     | Import POS commined promotions from hereby | POS_DATA_IMBORT                      | <u>0</u> - უნივერსალური მაკროსი. | •                   |
|     | თანხის შეტანა სალაროდან ბანკში             | MyMacro                              | 0 - უნივერსალური მაკროსი.        |                     |
| 1 1 |                                            |                                      |                                  |                     |

მაკროსში ცვლილებების შესატანად, ფორმულების დასაწერად გავხსნათ მაკროსი. ამისათვის ღილაკების სისტემიდან დააჭირეთ ღილაკს 😼 .

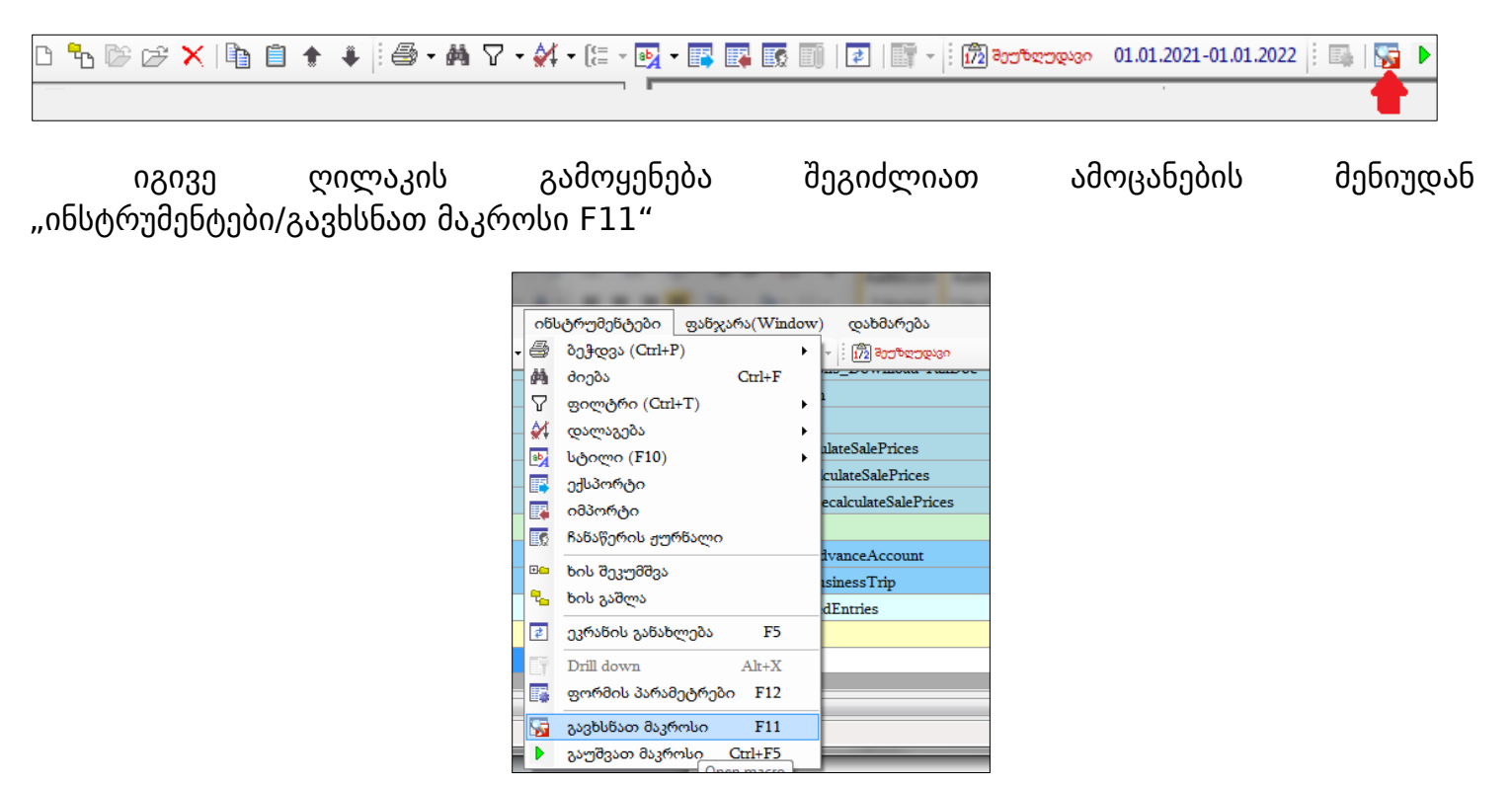

იხილავთ ეკრანს, რომელიც შედგება ორი ნაწილისგან. ძირითად ეკრანში ხდება მაკროსის ოპერატორების (ფორმულების) დამატება , ხოლო ეკრანის მარჯვენა მხარეს მოცემულია სისტემის მიერ გამზადებული ობიექტების სია, რომელიც დაგვეხმარება მაკროსების წერაში.

| 5 | მაკროსი [MyMacro]       |                   |                       |                       |                    |
|---|-------------------------|-------------------|-----------------------|-----------------------|--------------------|
|   | ფაილი რედაქტირება ხედვა | ინსტრუმენტები     |                       |                       |                    |
|   | 🖥   D • 🗞 😂 🕼 🗙   🛊     | * 🗰 🔶 🔺 🗎 🗎       | 🗏 😫   🗞 💖   🦽 🗞 🏷 🎊   | 😂 • 🗛 💽 • 📑 📑 💷 🗞   🕨 | I 🧐 O 💥 🖾 🔟 📗      |
|   | ცვლადი                  | ბრძანების ხაზი    | კომენტარი             | შედეგი                | Business object    |
|   |                         |                   |                       |                       | + Memory object    |
|   |                         |                   |                       |                       | + Statements       |
|   |                         |                   |                       |                       | Functions          |
|   | მაკროსის (              | ოპერატორების, ფო( | რმულების შესატანი არე |                       | + Wizard object    |
|   |                         |                   |                       |                       | 🕂 Interface object |
|   |                         |                   |                       |                       | 🕂 File object      |
|   |                         |                   |                       |                       | 🗄 Report object    |
|   |                         |                   |                       |                       |                    |
|   |                         |                   |                       | სისტემის მიერ         |                    |
|   |                         |                   |                       | გათხადებული ობიეე     | ტები               |
|   |                         |                   |                       | B                     | usiness object     |
|   |                         |                   |                       |                       |                    |

ჩვენი მიზანია მაკროსის "MyMacro" საშუალებით დავამატოთ ოპერაცია, რომელიც შეასრულებს ორ გატარებას; დაადებეტებს ბანკის ანგარიშს და დააკრედიტებს სალაროს ანგარიშს. ოპერაციის დასამატებლად შეგვიძლია გამოვიყენოთ სისტემის მიერ გამზადებული ბიზნეს ობიექტი (BusinessObject), რომელიც მდებარეობს ეკრანის მარჯვენა ნაწილში. ჩამოწიეთ სასრიალო ზოლი ქვევით და გაშალეთ "BO\_Transaction" (ბუღალტრული გატარებები)

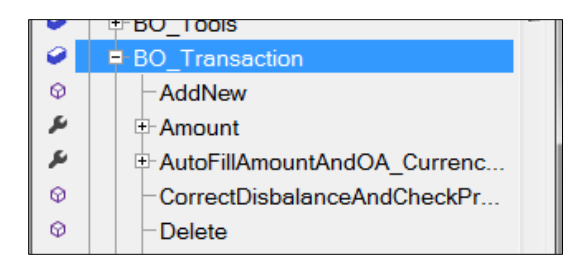

ახალი ოპერაციის დასამატებლად აირჩიეთ "AddNew" ფუნქცია მასზე მაუსის ორჭერ დაჭერით. რადგან თითოეულ ოპერაციას ახლავს გატარებების სიმრავლე, ამიტომ გამოვიყენოთ "GetDataTableEntries" ობიექტი, რათა მივიღოთ გატარებების ცხრილი. აირჩიეთ "GetDataTableEntries" მასზე მაუსის ორჭერ დაჭერით. დაინახავთ, რომ ძირითად ეკრანში გამზადდება ოპერაციის შესასრულებლად საჭირო ბრძანებები.

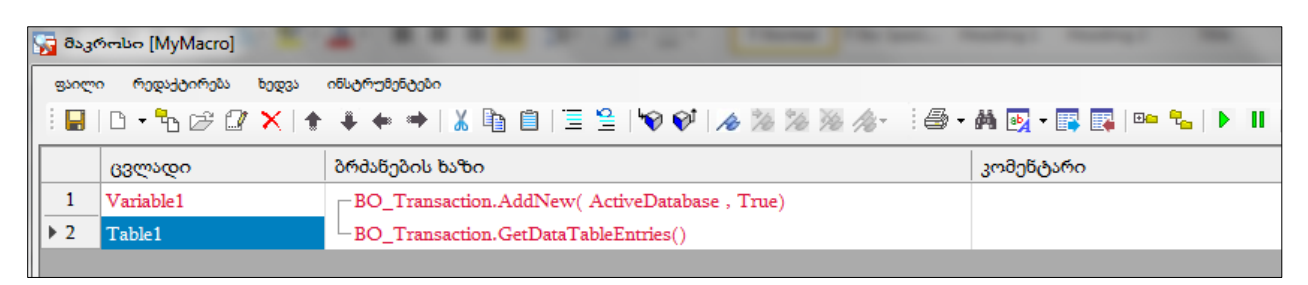

"Table1" იქნება გატარებების ცხრილი. სწორედ ამ ცხრილში უნდა დავამატოთ გატარებები, მივანიჭოთ ანგარიშები, თანხა და ა.შ.

ამავე ეკრანში შესაძლებელია ეკრანზე გამოვიტანოთ ცვლადების არე, რომელშიც განთავსდება მაკროსის შესრულების შედეგად შევსებული ცვლადების სიდიდეები. ამისათვის აირჩიეთ მენიუ "ხედვა/ცვლადების სიდიდეები"

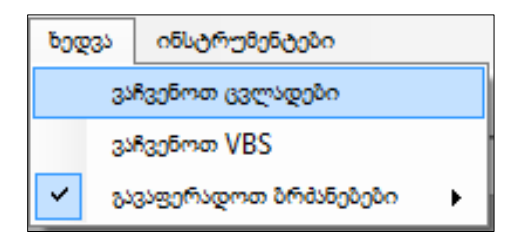

იხილავთ ეკრანს

| 5 | მაკი | როსი [MyMacro]  |                                               |                 |            |       | l                                      | <u> </u>    |
|---|------|-----------------|-----------------------------------------------|-----------------|------------|-------|----------------------------------------|-------------|
|   | ფაილ | ი რედაქტირება ხ | ედვა ინსტრუმენტები                            |                 |            |       |                                        |             |
|   |      | 0 • 🔓 🖉 🕻       | 🔨   🛧 🗰   👗 🛅   🗏 😫   🗐 🐼 🔏 🎘 🚿               | i 🎒 🕶 🛤 💀 🕶 📪 💷 | • <b>%</b> | Þ     | II   🕾 🌒 🐹 📝 📰   🦉                     | <u>&gt;</u> |
|   |      | ცვლადი          | ბრძანების ხაზი                                | კომენტარი       | Ø          |       | - Delete                               | ^           |
| Ш | ▶ 1  | Variable1       | BO_Transaction.AddNew( ActiveDatabase , True) |                 | Ŷ          |       | <ul> <li>Duplicate</li> </ul>          |             |
| Ш | 2    | Table1          | BO_Transaction.GetDataTableEntries()          |                 | Ŷ          |       | -Get                                   |             |
| Ш |      |                 |                                               |                 |            |       | GetDataTable                           |             |
| Ш |      |                 |                                               |                 |            | T 1   | ⊢ GetDataTableEntries                  |             |
| Ш |      |                 |                                               |                 | Fills      | Trans | sactions data table using Filter_Strin | g and       |
| Ш |      |                 |                                               |                 | SOF        | RT_St | ning.                                  |             |
| Ш |      |                 |                                               |                 |            |       |                                        |             |
| Ļ | •    |                 |                                               |                 |            |       |                                        |             |
|   |      |                 |                                               |                 |            |       |                                        | •           |
|   |      |                 |                                               |                 |            |       |                                        |             |
|   |      |                 | ცვლადების არე                                 |                 |            |       |                                        |             |
| Ш |      |                 |                                               |                 |            |       |                                        |             |
| Ш |      |                 |                                               |                 |            |       |                                        |             |
|   |      |                 |                                               |                 |            |       |                                        |             |

| • | ინს | <u>ტრუმენტები</u> |          |
|---|-----|-------------------|----------|
| 1 | 6   | Print (Ctrl+P)    |          |
| _ | 緧   | მიეზა             | Ctrl+F   |
|   | •   | Style (F10)       |          |
|   | ••  | ხის შეკუნშვა      |          |
|   | €_  | ნის გაშლა         |          |
|   | Þ   | <i>ს</i> კვემვათ  | F5       |
|   | П   | გავაჩეროთ         | Shift+F5 |
|   |     | გავმართოთ         |          |

ღილაკით b ხდება მაკროსის გაშვება (შესრულება). დააჭირეთ აღნიშნულ ღილაკს, რომ შევქმნათ ცვლადები და ვნახოთ თუ რა მნიშვნელობები მიენიჭება მათ. ყურადღება მიაქციეთ, რომ ეკრანის ქვედა ნაწილში "ცვლადების არეში" გამოჩნდება ცვლადების ჩამონათვალი, სადაც შეგეძლებათ ნახოთ თუ რა მნიშვნელობები მიიღო თითოეულმა ცვლადმა (ჩვენს შემთხვევაში: Table1, Variable1) და აქვე ჩანს ცვლადის ტიპი: ტექსტურია, რიცხვითი, კი და არას ტიპის და ა.შ. (ჩვენს შემთხვევაში: კი/არა-ს დროს Boolean, ცხრილის შემთხვევაში Emtry )

| Variables |       |         |
|-----------|-------|---------|
| Name      | Value | VarType |
| Table1    |       | Empty   |
| Variable1 | True  | Boolean |
|           |       |         |

Varialble1-ს მიენიჭა მნიშვნელობა True. ანუ შეიქმნა ტრანზაქცია, თუმცა ეს იმას არ ნიშნავს რომ მონაცემთა ბაზაში დაემატება ტრანზაქცია ცარიელი გატარებით. ოპერაცია დაემატა მხოლოდ სისტემის მეხსიერებაში.

ცვლადების არეში ჩამოშალეთ ველის - "Variables" გასწვრივ ჩამოშლადი სია.

| Variables | - |
|-----------|---|
| Variables |   |
| Table1    |   |

აირჩიეთ "Table1". იხილავთ ბიზნეს ობიექტის მიერ დაფორმირებულ გატარებების ცხრილს.

| 9 | -<br>-<br>-<br>-<br>-<br>-<br>-<br>-<br>-<br>-<br>-<br>-<br>-<br>-<br>                                                                             | როსი [MyMacro]  |                 |                   |                   |               |          |                                    |                          | - 🗆 🗙          |  |
|---|----------------------------------------------------------------------------------------------------|-----------------|-----------------|-------------------|-------------------|---------------|----------|------------------------------------|--------------------------|----------------|--|
| Γ | ფაილ                                                                                                    | ი რედაქტირება I | ხედვა ინსტრუმენ | ტეზი              |                   |               |          |                                    |                          |                |  |
|   | <sup> </sup>   ■   D + <sup>1</sup> N 22 27 ×   ↑ + + →   X 1N 11   Ξ ≌   ♥ ♥   ≫ ≫ ≫ ≫ ≫ ∞ -   ⊕ + M 12 + 13   ∞ 12   ▶      1 <sup>5</sup> 2 ● P |                 |                 |                   |                   |               |          |                                    |                          |                |  |
|   |                                                                                                    | ცვლადი          | ბრძანები        | ს ხაზი            |                   |               |          | BO_Tools                           |                          | *<br>*         |  |
|   | ▶1                                                                                                    | Variable1       | BO_Tra          | nsaction.AddNew   | r( ActiveDatabase | , True)       |          | BO_Transaction.GetDataTableEntries |                          |                |  |
| 1 | 2                                                                                                    | Table1          | BO_Tra          | nsaction.GetData? | TableEntries()    |               |          | methods.                           | data table. Use it after | Get of Addinew |  |
| d |                                                                                                    |                 |                 |                   |                   |               |          |                                    |                          |                |  |
|   | •                                                                                                    |                 |                 |                   |                   |               | Þ        |                                    |                          |                |  |
|   | Table                                                                                                    | 1               |                 |                   |                   |               |          |                                    |                          | •              |  |
|   |                                                                                                    | OA_Transactior  | Account         | Account name      | Debit amount      | Credit amount | Currency | Debit quantity                     | Credit quantity          | Unit           |  |
|   | ▶ 1                                                                                                    |                 |                 |                   |                   |               | GEL      | 0                                  | 0                        |                |  |
|   |                                                                                                    |                 |                 |                   |                   |               |          |                                    |                          |                |  |
|   | •                                                                                                    | III             |                 |                   |                   |               |          |                                    |                          | ١.             |  |

როგორც ხედავთ გატარებების ცხრილში ავტომატურად დაემატა ერთი ჩანაწერი. ისევე როგორც თვითონ "ორის ბუღალტერიაში" საბუღალტრო გატარების დამატებისას, აქაც გამზადებულია ერთი "მთავარი" გატარება. აქვე ნაჩვენებია გატარებაში მონაწილე ყველა ველი, რომლებიც ჩვენ უნდა შევავსოთ. ამ ჩანაწერს შევუვსოთ ანგარიშის და თანხის ველები. ვნახოთ როგორ ხდება ცხრილში არსებული ჩანაწერისთვის მნიშვნელობების მინიჭება. ანგარიშის ნომრის მისათითებლად მონიშნეთ ცხრილის ქუდი "Account", რათა ცხრილში მნიშვნელობის მინიჭების ფუნქციამ ავტომატურად დააფორმიროს იმ ცხრილის და ველის დასახელება, სადაც შეგვაქვს მნიშვნელობები.

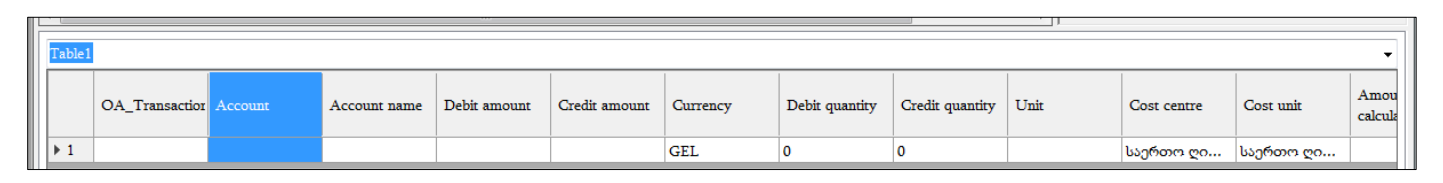

ფორმულების არეში დადექით ცვლადზე "Table1" და ეკრანის მარჭვენა მხარეს არსებული ობიექტების მენიუდან აირჩიეთ "Memory object/Tables/SetFieldValue" მასზე მაუსის ორჭერ დაჭერით.

| 🛜 მაკ | როსი [MyMacro]       | ALC: NO. R. D. D.          | 10.00              | Contractory of |          |                |                 |      |          |                      |           | <b>□ X</b> |
|-------|----------------------|----------------------------|--------------------|----------------|----------|----------------|-----------------|------|----------|----------------------|-----------|------------|
| 920C  | ი რედაქტირება ხედვა  | ინსტრუმენტები              |                    |                |          |                |                 |      |          |                      |           |            |
| : 🖬   | D + <b>'</b> b & Ø X | * * * *   %   🗈 🗎          | 🗏 🚆 🕅 🕅            | A 1/2 1/2 1/2  | /%• ∶⊜•A | 🛐 🔻 📪 🎼 🍽      | • 🖕   🕨    19   |      | K   🜌    | xmi   🌌              |           |            |
|       | ცვლადი               | ბრძანების ხაზი             |                    |                |          | კომენტარი      |                 | შე   | ÷        | Memory object        |           | ^          |
| 1     | Variable1            | BO_Transaction.AddNey      | v( ActiveDatabase  | , True)        |          |                |                 | Tn   | 9        | - Tables             |           |            |
| 2     | Table1               | -BO_Transaction.GetData    | TableEntries()     |                |          |                |                 |      | Ø        | AddTable             |           |            |
| ▶ 3   | Variable2            | L Tables.SetFieldValue( "T | able1", 1, "Accour | ıt", "")       |          |                |                 |      | Ŷ        | RemoveTabl           | e         |            |
|       |                      |                            |                    |                |          |                |                 |      | Ø        | -CopyTable           |           |            |
|       |                      |                            |                    |                |          |                |                 |      | 8        | - TableCount         |           |            |
|       |                      |                            |                    |                |          |                |                 |      | Ŷ        | Get lableNar         | ne        |            |
|       |                      |                            |                    |                |          |                |                 |      | Å        | - Clear Table        |           | Ε          |
|       |                      |                            |                    |                |          |                |                 |      | ×        |                      |           |            |
|       |                      |                            |                    |                |          |                |                 |      | 6        |                      | ump       |            |
|       |                      |                            |                    |                |          |                |                 |      | 2        |                      |           |            |
|       |                      |                            |                    |                |          |                |                 |      | Ø        | GetFieldValu         | e         |            |
|       |                      |                            |                    |                |          |                |                 |      | Ø        | GetFieldValu         | eBinary   |            |
|       |                      |                            |                    |                |          |                |                 |      | Ø        | - SetFieldValu       | e         | _          |
|       |                      |                            |                    |                |          |                |                 |      | Tables   | C-tC-LO(-h           |           |            |
|       |                      |                            |                    |                |          |                |                 |      | Sets dat | a table field value. |           |            |
|       |                      |                            |                    |                |          |                |                 |      |          |                      |           |            |
| •     |                      |                            |                    |                |          |                |                 | +    |          |                      |           | _          |
| Table | e1                   |                            |                    |                |          |                |                 |      |          |                      |           | •          |
|       |                      |                            |                    |                |          |                |                 |      |          |                      |           |            |
|       | OA_Transaction Ac    | count Account name         | Debit amount       | Credit amount  | Currency | Debit quantity | Credit quantity | Unit |          | Cost centre          | Cost unit | Amou       |
|       |                      |                            |                    |                |          |                |                 |      |          |                      |           | calCula    |
| ▶ 1   |                      |                            |                    |                | GEL      | 0              | 0               |      |          | საერთო ღი            | საერთო ღი |            |

ბრძანების ხაზში Tables.SetFieldValue( "Table1", 1, "Account", "") ფუნქციის პირველი პარამეტრი "Table1" არის გატარებების ცხრილი, ფუნქციის მეორე პარამეტრი -1 აღნიშნავს ჩანაწერის ინდექს, ჩვენს შემთხვევაში პირველ გატარებას. ფუნქციის მესამე პარამეტრი "Account"- ანგარიშის ველს, ხოლო მე-4 პარამეტრში უნდა მივუთითოთ ანგარიშის ნომერი, მაგალითად "1210". ანგარიში მოათავსეთ ორმაგ აპოსტროფებში, რადგან ანგარიშის ნომერი, სიმბოლური ტიპისაა და არა ციფრული. ამისათვის გააკორექტირეთ ბრძანების ხაზი, ორჯერ დააწკაპეთ ამ ფორმულაზე და მიუთითეთ ანგარიშის ნომერი. საბოლოდ ფორმულას ექნება შემდეგი სახე Tables.SetFieldValue( "Table1", 1, "Account", "1210"). ამავე ცხრილში შევავსოთ სადებეტო თანხის ველიც. ამისათვის ცვლადების არეში მონიშნეთ ცხრილის ქუდი "Debit amount", ისევ აირჩიეთ Memory object/Tables/SetFieldValue" და ბრძანების ხაზში მე-4 პარამეტრში მიუთითეთ 250 ლარი - Tables.SetFieldValue( "Table1", 1, "Debit amount", 250). ვნახოთ როგორ შეავსებს ჩვენს მიერ დაწერილი მაკროსი გატარებების ცხრილს. ღილაკების ზოლიდან აირჩიეთ ღილაკი

| in 19 | აკროსი [MyMacro - (                                                                                     | copy]   |              | -            |               |          |                | -               | -               |             |                 | <b>X</b>        |  |
|-------|----------------------------------------------------------------------------------------------------|---------|--------------|--------------|---------------|----------|----------------|-----------------|-----------------|-------------|-----------------|-----------------|--|
| gyu   | ფაილი რედაქტირება ხედვა ინსტრუმენტები                                                                   |         |              |              |               |          |                |                 |                 |             |                 |                 |  |
|       | ┆ 🖬   D → 🕆 & ∅ 🚺 🗙   ♠ ♦   ¾ 🐚 📋   🗏 😫   � � ♥   Ѧ 🚿 ≫ ≫ ∞ → ┆ Ӛ → Ѩ 💀 → 📪 💀   ▶       № ● 😻   ∅ 📟   छ |         |              |              |               |          |                |                 |                 |             |                 |                 |  |
|       | ცვლადი ბრბანების ხაზი                                                                                   |         |              |              |               |          |                |                 |                 |             | Business object |                 |  |
| 1     | 1 Variable1 BO_Transaction.AddNew(ActiveDatabase, True)                                                 |         |              |              |               |          |                |                 | • Memory object |             |                 |                 |  |
| 3     | 2     Table1       3     Variable2   — Tables.SetFieldValue( "Table1", 1, "Account", "1210")            |         |              |              |               |          |                |                 | + Function      | s           |                 |                 |  |
| 4     | 4         Variable3         - Tables.SetFieldValue( "Table1", 1, "Debit amount", 250)                   |         |              |              |               |          |                |                 |                 | • Wizard o  | bject           |                 |  |
|       |                                                                                                    |         |              |              |               |          |                |                 |                 |             | Business object |                 |  |
| •     |                                                                                                    |         |              |              |               |          |                |                 | ۴.              |             |                 |                 |  |
| Tal   | ble1                                                                                                    |         |              |              |               |          |                |                 |                 |             |                 | •               |  |
|       | OA_Transaction                                                                                          | Account | Account name | Debit amount | Credit amount | Currency | Debit quantity | Credit quantity | Unit            | Cost centre | Cost unit       | Amou<br>calcula |  |
| •     | 1                                                                                                    | 1210    | ეროვნული     | 250          | 0             | GEL      | 0              | 0               |                 | საერთო ღი   | საერთო ღი       |                 |  |
|       |                                                                                                    |         |              |              |               |          |                |                 |                 |             |                 |                 |  |
| •     |                                                                                                    |         |              |              |               |          |                |                 |                 |             |                 | - F             |  |
| Tab   | les Data sets Error                                                                                     | DPCC    |              |              |               |          |                |                 |                 |             |                 |                 |  |

აირჩიეთ "Table1"

როგორც ხედავთ ტრანზაქციაში პირველი გატარება შეივსო საჭირო რეკვიზიტებით.

მეორე გატარების დასამატებლად გატარებების ცხრილში "Table1" ჭერ უნდა დავამატოთ ჩანაწერი, ხოლო შემდეგ ჩვენს მიერ დამატებულ ჩანაწერს მივანიჭოთ ანგარიშის ნომერი და თანხა. ჩანაწერის დასამატებლად ბრძანების არეში დადექით ბოლო ცვლადზე და ობიექტების სიიდან აირჩიეთ "Memory object/Tables/ AddNewRecord". ამის შემდეგ თანმიმდევრობით მონიშნეთ ჭერ ცხრილის ქუდი "Account", აირჩიეთ Memory object/Tables/SetFieldValue და მიანიჭეთ მას მნიშვნელობა "1110". გაითვალისწინეთ, რომ ამ შემთხვევაში მე-2 პარამეტრში ჩანაწერის ინდექსად უნდა გადასცეთ 2 (მე-2 გატარება). შემდეგ მონიშნეთ ცხრილის ქუდი "Credit amount" და SetFieldValue ფუნქციის გამოყენებით მიუთითეთ თანხა, საბოლოოდ მაკროსს ექნება შემდეგი სახე

|   | ცვლადი    | ბრძანების ხაზი                                           |
|---|-----------|----------------------------------------------------------|
| 1 | Variable1 | -BO_Transaction.AddNew( ActiveDatabase , True)           |
| 2 | Table1    | -BO_Transaction.GetDataTableEntries()                    |
| 3 | Variable2 | -Tables.SetFieldValue( "Table1", 1, "Account", "1210")   |
| 4 | Variable3 | -Tables.SetFieldValue( "Table1", 1, "Debit amount", 250) |
| 5 | Variable4 | Tables.AddNewRecord( "Table1")                           |
| 6 | Variable5 | -Tables.SetFieldValue( "Table1", 2, "Account", "1110")   |
| 7 | Variable6 | Tables.SetFieldValue( "Table1", 2, "Credit amount", 250) |

ვნახოთ როგორ შეავსებს ჩვენს მიერ დაწერილი მაკროსი გატარებების ცხრილს. გაუშვით მაკროსი შესრულებაზე ღილაკით 🕨 და ცვლადების არეში ჩამოშლადი სიიდან აირჩიეთ "Table1"

| elenge linikingere - ce | opy]                                                                                                    |                                                                                                    |                                                       |                                  |                                                                                                    |                                                                                                    |                                                                                                    |                                                                                                    |                                                                                                    |                                                                                                    | a x                                                                                                    |
|-------------------------|----------------------------------------------------------------------------------------------------|----------------------------------------------------------------------------------------------------|-------------------------------------------------------|----------------------------------|----------------------------------------------------------------------------------------------------|----------------------------------------------------------------------------------------------------|----------------------------------------------------------------------------------------------------|----------------------------------------------------------------------------------------------------|----------------------------------------------------------------------------------------------------|----------------------------------------------------------------------------------------------------|----------------------------------------------------------------------------------------------------|
| ი რედაქტირება ხ         | ბედვა ინსტრუმენ                                                                                                    | ტები                                                                                                    |                                                       |                                  |                                                                                                    |                                                                                                    |                                                                                                    |                                                                                                    |                                                                                                    |                                                                                                    |                                                                                                    |
| 0 • 🔓 🕼 🕻               | ×   + + + -                                                                                                    | 🔶   👗 🛅 📋                                                                                                    | ≣ 😫   🧐 💕                                             | 1 1/2 1/2 1/2 1                  | /‰- : <b>⊜</b> -M                                                                                                    | • 📑 📑 💀                                                                                                    | • 🖫 🕨 🛛 🧏                                                                                                    | I 😐 💥   🗾 🖩                                                                                                    | mi 💋                                                                                                    |                                                                                                    |                                                                                                    |
| ცვლადი ბრმანების ხაზი   |                                                                                                    |                                                                                                    |                                                       |                                  |                                                                                                    |                                                                                                    |                                                                                                    |                                                                                                    | Business obje                                                                                                    | ct                                                                                                    |                                                                                                    |
| Variable1               |                                                                                                    | _BO_T                                                                                                    | ransaction.AddNe                                      | ew( ActiveDataba                 | se , True)                                                                                                    |                                                                                                    |                                                                                                    |                                                                                                    | • Memory obje                                                                                                    | ct                                                                                                    |                                                                                                    |
| Table1                  |                                                                                                    | -во_т                                                                                                    | ransaction.GetDa                                      | taTableEntries()                 |                                                                                                    |                                                                                                    |                                                                                                    |                                                                                                    | + Statements                                                                                                    |                                                                                                    |                                                                                                    |
| Variable2               |                                                                                                    | - Table                                                                                                    | s.SetFieldValue( "                                    | Table1", 1, "Acco                | unt", "1210")                                                                                                    |                                                                                                    |                                                                                                    |                                                                                                    | + Functions                                                                                                    |                                                                                                    |                                                                                                    |
| Variable3               |                                                                                                    | - Table                                                                                                    | s.SetFieldValue( "                                    | Table1", 1, "Debit               | amount", 250)                                                                                                    |                                                                                                    |                                                                                                    |                                                                                                    | + Wizard object                                                                                                    | t                                                                                                    |                                                                                                    |
| Variable4               |                                                                                                    | - Table                                                                                                    | s.AddNewRecord                                        | ("Table1")                       |                                                                                                    |                                                                                                    |                                                                                                    |                                                                                                    | Interface obje                                                                                                    | ct                                                                                                    |                                                                                                    |
| Variable5               |                                                                                                    | - Table                                                                                                    | Tables.SetFieldValue( "Table1", 2, "Account", "1110") |                                  |                                                                                                    |                                                                                                    |                                                                                                    |                                                                                                    | + File object                                                                                                    |                                                                                                    |                                                                                                    |
| Variable6               |                                                                                                    | - Table                                                                                                    | s.SetFieldValue( "                                    | Table1", 2, "Credi               | it amount", 250)                                                                                                    |                                                                                                    |                                                                                                    |                                                                                                    | Report object                                                                                                    |                                                                                                    |                                                                                                    |
|                         |                                                                                                    |                                                                                                    |                                                       |                                  |                                                                                                    |                                                                                                    |                                                                                                    |                                                                                                    |                                                                                                    |                                                                                                    |                                                                                                    |
|                         |                                                                                                    | III                                                                                                    |                                                       |                                  |                                                                                                    |                                                                                                    |                                                                                                    | •                                                                                                    |                                                                                                    |                                                                                                    |                                                                                                    |
| 21                      |                                                                                                    |                                                                                                    |                                                       |                                  |                                                                                                    |                                                                                                    |                                                                                                    |                                                                                                    |                                                                                                    |                                                                                                    | •                                                                                                    |
| OA_Transactior          | Account                                                                                                    | Account name                                                                                                    | Debit amount                                          | Credit amount                    | Currency                                                                                                    | Debit quantity                                                                                                    | Credit quantity                                                                                                    | Unit                                                                                                    | Cost centre                                                                                                    | Cost unit                                                                                                    | Amou<br>calcula                                                                                                    |
|                         | 1210                                                                                                    | ეროვნული                                                                                                    | 250                                                   | 0                                | GEL                                                                                                    | 0                                                                                                    | 0                                                                                                    |                                                                                                    | საერთო ღი                                                                                                    | საერთო ღი                                                                                                    |                                                                                                    |
|                         | 1110                                                                                                    | ნაღდი ფულ                                                                                                    | 0                                                     | 250                              | GEL                                                                                                    | 0                                                                                                    | 0                                                                                                    |                                                                                                    | საერთო ღი                                                                                                    | საერთო ღი                                                                                                    |                                                                                                    |
|                         |                                                                                                    |                                                                                                    |                                                       |                                  |                                                                                                    |                                                                                                    |                                                                                                    |                                                                                                    |                                                                                                    |                                                                                                    |                                                                                                    |
|                         |                                                                                                    |                                                                                                    |                                                       |                                  |                                                                                                    |                                                                                                    |                                                                                                    |                                                                                                    |                                                                                                    |                                                                                                    | ÷.                                                                                                    |
|                         | n nggsgonngs 12<br>Ggcgsago<br>Variable1<br>Table1<br>Variable3<br>Variable4<br>Variable5<br>Variable5<br>Variable6<br>I<br>OA_Transaction<br>IIIIIIIIIIIIIIIIIIIIIIIIIIIIIIIIIIII | n forgeldonfords bages offeldfordes<br>□ • the main offeldfordes<br>G3@05@0<br>Variable1<br>Table1<br>Variable3<br>Variable3<br>Variable5<br>Variable5<br>Variable5<br>Variable5<br>Variable1<br>II<br>0A_Transaction<br>I210<br>III0 |                                                       | n რეფაქტირება ხეფა ინსტრუმენტები | n fogeddonfodu boges offidfordfoddodo<br>n fogeddonfodu boges offidfordfoddododo<br>Garabael<br>Table1<br>Table1<br>Table2<br>Variable3<br>Variable5<br>Variable5<br>Variable6<br>Tables.SetFieldValue( "Table1", 1, "Acco<br>Tables.SetFieldValue( "Table1", 1, "Acco<br>Tables.SetFieldValue( "Table1", 1, "Acco<br>Tables.SetFieldValue( "Table1", 2, "Acco<br>Tables.SetFieldValue( "Table1", 2, "Acc | n fogeddonfodo bogeo offidfoddoddon<br>n fogeddonfodo bogeo offidfoddoddoddo<br>Sagebageo dofdoddoddo bobo<br>Variable1<br>Table1<br>Variable2<br>Variable5<br>Variable5<br>Variable5<br>Variable6<br>OA_Transactior Account Account name Debit amount Currency<br>1210 gforg&grgeo 250 0 GEL<br>III0 Bogeo grge 0 250 GEL | n fogsjobridsk bogsk obloffindeledoor<br>n fogsjobridsk bogsk obloffindeledoor<br>G3@stogon<br>Variable1<br>Table1<br>Variable2<br>Variable3<br>Variable5<br>Variable5<br>Variable5<br>Variable6<br>Variable6<br>Variable6<br>Variable6<br>Variable7<br>Variable7<br>Variable8<br>Variable8<br>Variable8<br>Variable8<br>Variable9<br>Variable9<br>Varia<br>Varia | n foguidonfolis bogsi oBlofridefologion<br>n foguidonfolis bogsi oBlofridefologion<br>Gargeogo Offidistigoni burbo<br>Variable1<br>Table1<br>Table1<br>Variable2<br>Variable3<br>Variable5<br>Variable5<br>Variable6<br>Tables.SetFieldValue( "Table1", 1, "Account", "1210")<br>Tables.SetFieldValue( "Table1", 1, "Account", "1210")<br>Tables.SetFieldValue( "Table1", 1, "Debit amount", 250)<br>Tables.SetFieldValue( "Table1", 2, "Account", "1110")<br>Tables.SetFieldValue( "Table1", 2, "Account", "1110")<br>Tables.SetFieldValue( "Table1", 2, "Credit amount", 250) | n fragesidonfolis togges networfsjölogon<br>n fragesidonfolis togges networfsjölogon<br>Nariable1<br>Tables<br>Garewagen<br>Variable2<br>Variable3<br>Variable4<br>Variable5<br>Variable5<br>Variable5<br>Variable5<br>Variable5<br>Variable6<br>Variable6<br>Variable7<br>Variable7<br>Variable8<br>Variable8<br>Variable8<br>Variable8<br>Variable8<br>Variable8<br>Variable9<br>Variable9<br>Variab | n fogegorige osciptingelogies<br>n fogegorige osciptingelogies<br>Sector of the sector of the sector of | n monodominal bases monodotopologogo<br>n monodotomical bases monodotopologogo<br>Variable 1<br>Table 1<br>Variable 2<br>Variable 2<br>Variable 3<br>Variable 4<br>Variable 5<br>Variable 4<br>Variable 5<br>Variable 5<br>Variable 6<br>Variable 6<br>Variable 7<br>Variable 6<br>Variable 7<br>Variable 7<br>Va |

როგორც ხედავთ ორივე გატარება დაემატა და შეივსო ჩვენს მიერ მითითებული მონაცემებით. ტრანზაქციას მივანიჭოთ დოკუმენტის ნომერი, რომ გატარებებში მარტივად ვიპოვოთ ჩვენს მიერ დაწერილი მაკროსით შესრულებული ოპერაცია. ამისთვის ბრძანების არეში მონიშნეთ ბოლო ცვლადი და ეკრანის მარჭვენა ნაწილში, ობიექტების სიიდან აირჩიეთ "BO\_Transaction/TransactionDocumentNumber/Set".

| 0  | -BO_Transaction              |
|----|------------------------------|
| Θ  | AddNew                       |
| ų, | - Amount                     |
| ų  | AutoFillAmountAndOA_Currenc  |
| Θ  | -CorrectDisbalanceAndCheckPr |
| ų, | TransactionComment           |
| ų, | TransactionDate              |
| يو | TransactionDelay             |
| ير | TransactionDocumentalConfirm |
| يو | TransactionDocumentNumber    |
| يو | Get                          |
| ų  | Set                          |

გააკორექტირეთ დამატებული ბრძანება და მიუთითეთ დოკუმენტის ნომერი მაგალითად: "Cash 250". საბოლოოდ ტრანზაქცია რომ შესრულდეს და შენახული იქნას მონაცემთა ბაზაში, ობიექტების სიიდან აირჩიეთ "BO\_Transaction/ Update". საბოლოოდ მაკროსს ექნება შემდეგი სახე:

|   | ცვლადი                                   | ბრძანების ხაზი                                            |
|---|------------------------------------------|-----------------------------------------------------------|
| 1 | Variable1                                | BO_Transaction.AddNew( ActiveDatabase , True)             |
| 2 | Table1                                   | -BO_Transaction.GetDataTableEntries()                     |
| 3 | Variable2                                | -Tables.SetFieldValue( "Table1", 1, "Account", "1210")    |
| 4 | Variable3                                | -Tables.SetFieldValue( "Table1", 1, "Debit amount", 250)  |
| 5 | Variable4                                | -Tables.AddNewRecord( "Table1")                           |
| 6 | Variable5                                | -Tables.SetFieldValue( "Table1", 2, "Account", "1110")    |
| 7 | Variable6                                | -Tables.SetFieldValue( "Table1", 2, "Credit amount", 250) |
| 8 | BO_Transaction.TransactionDocumentNumber | "Cash-250"                                                |
| 9 | Variable7                                | BO_Transaction.Update( True, True)                        |

შეინახეთ მაკროსი ღილაკით 📕 და დახურეთ ეკრანი.

შევასრულოთ ჩვენს მიერ დამატებული მაკროსი. გამოიძახეთ მენიუ "ამოცანები/ბუღალტერია/მაკრო ოპერაციები"

| 🚰 მავრო ოპერაციეზი 📃 🔳                       | × |
|----------------------------------------------|---|
| - შემოსავლის დარიცხვის იმპორტი ექსელიდან     | * |
| - POS ტერმინალის გადახდების იმპორტი ბანკიდან |   |
| 🕂 ბანკის ამონაწერის იმპორტი                  |   |
| 🗄 ხაზინა                                     |   |
| 🕂 შემოსავლების სამსახური                     |   |
| 🕂 ხელფასი                                    | Ξ |
| 🖶 ოპერაციები ბალანსგარეშე ანგარიშებზე        |   |
| 🖶 ბალანსის შედგენისთვის საჭირო მაკროსები     |   |
| თანხის შეტანა სალაროდან ბანკში               | - |

მაკრო ოპერაციების ჩამონათვალში გამოჩნდა ჩვენს მიერ დამატებული მაკროსი თანხის შეტანა სალაროდან ბანკში. ჩანაწერზე მაუსის დაჭერით შეასრულეთ ოპერაცია. ეკრანის ქვედა ნაწილში დაინახავთ , რომ სისტემა შეასრულებს მაკროსის შესაბამის საბუღალტრო გატარებებს

| 👔 მაკრო ოპერაკიები                                  |        |       |           | - 0 - |  |  |  |  |  |
|-----------------------------------------------------|--------|-------|-----------|-------|--|--|--|--|--|
| უონვერსია/კონვერტაცია                               |        |       |           |       |  |  |  |  |  |
| - ხარჯის დარიცხვის იმპორტი ექსელიდან                |        |       |           |       |  |  |  |  |  |
| შემოსავლის დარიცხვის იმპორტი ექსელიდან              |        |       |           |       |  |  |  |  |  |
| - POS ტერმინალის გადახდების იმპორტი ბანკიდან        |        |       |           |       |  |  |  |  |  |
| 🕆 ბანკის ამონაწერის იმპორტი                         |        |       |           |       |  |  |  |  |  |
| 🛞 ხაზინა                                            |        |       |           |       |  |  |  |  |  |
| მ შემოსავლების სამსახური                            |        |       |           |       |  |  |  |  |  |
| 🖲 ხელფასი                                           |        |       |           |       |  |  |  |  |  |
| ოპერაციები ბალანსგარეშე ანგარიშებზე                 |        |       |           |       |  |  |  |  |  |
| 🖲 ბალანსის შედგენისთვის საჭირო მაკროსები            |        |       |           |       |  |  |  |  |  |
| ს თანხის შეტანა სალაროდან ბანკში                    |        |       |           |       |  |  |  |  |  |
| პერიოდი [ 01.01.2021 - 01.01.2022 ]                 |        |       |           |       |  |  |  |  |  |
| გა დ აქვ ოპერაციის თარიღი დოკუმენტის ოპერაციის ტიპი | თანხა  | 32000 | კომენტარი | ^     |  |  |  |  |  |
| S 23.12.2021 22:30:05 Cash - 250                    | 250.00 | GEL   |           |       |  |  |  |  |  |
|                                                     |        |       |           |       |  |  |  |  |  |

იმისათვის რომ ვნახოთ რა გატარებები დაფორმირდა გააკორექტირეთ ჩანაწერი მასზე მაუსის ორჯერ დაჭერით.

| ენო 📎 | ერაციის კორექ(                    | ტირება                            |                                |                  |           |                       |                     |                      |          | • X               |
|-------|-----------------------------------|-----------------------------------|--------------------------------|------------------|-----------|-----------------------|---------------------|----------------------|----------|-------------------|
|       | ოპერაციის 23.12.2021 22:30:05 🔲 🔻 |                                   |                                |                  |           |                       |                     |                      |          | ć                 |
|       | დოკუმენტის                        | Cash - 250                        | ოპერა(                         | ოპერაციის        |           |                       |                     |                      |          |                   |
|       | კომენტარი                         |                                   |                                |                  |           |                       |                     |                      |          |                   |
| D .   | i 🗁 🗙 🛉 🖣                         | • [ <b>∞</b> ] <b>:@• A</b> ∰• ⊽• | sty - 📑   🔁                    |                  | W   A   ( | 🕒 ada                 |                     |                      |          |                   |
|       | ანგარიში                          | ანგარიშის დასახელებ               | ა <mark>დებეტი</mark><br>თანხა | კრედიტი<br>თანხა | ვალუტ:    | ღირებულების<br>ცენტრი | დებეტი<br>რაოდენობა | კრედიტი<br>რაოდებობა | ერთელ    | ღირებუდ<br>ერთეულ |
| ▶ 1   | 1210                              | ეროვნული ვალუტა რ.                | 250.00                         |                  | GEL       | საერთო ღი             |                     |                      |          | საერთო დ          |
| 2     | 1110                              | ნაღდი ფული ეროვნუ.                |                                | 250.00           | GEL       | საერთო ღი             |                     |                      |          | საერთო დ          |
|       |                                   |                                   |                                |                  |           |                       |                     |                      |          |                   |
| - ا   |                                   |                                   |                                |                  |           |                       |                     |                      |          |                   |
| 2     |                                   |                                   | 250.00                         | 250.00           |           |                       |                     |                      |          |                   |
|       | 1                                 |                                   |                                |                  |           |                       |                     | შევინახოთ            | <b>,</b> | უარი              |

იხილავთ მაკროსის მიერ შესრულებულ გატარებებს. დახურეთ ეკრანი.

## მნიშვნელობების მოთხოვნა

ამგვარად შეგიძლიათ ააწყოთ მარტივი შაბლონური მაკროსები, თუმცა ასეთი ტიპის მაკროსებს აქვს უარყოფითი მხარეები. კერძოდ ის, რომ ფიქსირებულია თარიღი, დოკუმენტის ნომერი, ანგარიშები და თანხა და მათი შეცვლა მაკროსის შესრულების დროს არ არის შესაძლებელი. ახლა განვიხილოთ ისეთი ტიპის მაკროსი, სადაც შესაძლებელი იქნება თარიღის, დოკუმენტის ნომრის, ანგარიშების და თანხის მითითება. გახსენით ჩვენს მიერ დამატებული მაკროსი "MyMacro". თავდაპირველად დავამატოთ თარიღის მოთხოვნის ობიექტი. ამისათვის მონიშნეთ პირველივე ცვლადი Variable1 და ეკრანის მარჯვენა ნაწილში ობიექტების სიიდან აირჩიეთ Wizard object /Wizard ჩამოწიეთ სასრიალო ზოლი ქვევით და მაუსით ორჯერ დააწკაპეთ DateTimePicker-ზე

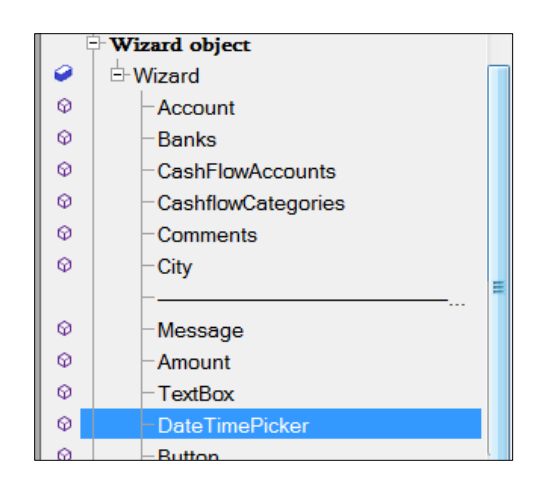

დაინახავთ რომ ფორმულების არეში დაემატება ჩანაწერი

|     | ცვლადი                                   | ბრძანების ხაზი                                            |
|-----|------------------------------------------|-----------------------------------------------------------|
| 1   | Variable1                                |                                                           |
| ▶ 2 | Variable8                                | -Wizard.DateTimePicker( " ", 1, False, "", False)         |
| 3   | Table1                                   | -BO_Transaction.GetDataTableEntries()                     |
| 4   | Variable2                                | -Tables.SetFieldValue( "Table1", 1, "Account", "1210")    |
| 5   | Variable3                                | -Tables.SetFieldValue( "Table1", 1, "Debit amount", 250)  |
| 6   | Variable4                                | -Tables.AddNewRecord( "Table1")                           |
| 7   | Variable5                                | -Tables.SetFieldValue( "Table1", 2, "Account", "1110")    |
| 8   | Variable6                                | -Tables.SetFieldValue( "Table1", 2, "Credit amount", 250) |
| 9   | BO_Transaction.TransactionDocumentNumber | "Cash-250"                                                |
| 10  | Variable7                                | BO_Transaction.Update( True, True)                        |

ბრძანების ხაზში Wizard.DateTimePicker("", 1, False, "", False) ობიექტის პირველ პარამეტრში უნდა მიუთითოთ თარიღის მისათითებელი ველის დასახელება. მაგალითად "ოპერაციის თარიღი", ამისათვის გააკორექტირეთ ბრძანების ხაზი და შეიტანეთ მასში ცვლილებები. საბოლოოდ ბრძანებას ექნება შემდეგი სახე Wizard.DateTimePicker( "ოპერაციის თარიღი", 1, False, "", False)

იმისათვის, რომ მაკროსის შესრულების დროს ეკრანზე იხილოთ თარიღის მოთხოვნის ველი, აუცილებელია დავწეროთ მაკროსის ობიექტების ეკრანზე გამოტანის ბრძანება. ამისათვის, ფორმულების არეში მონიშნეთ ცვლადი Variable8 და ეკრანის მარჯვენა ნაწილში, სისტემის მიერ გამზადებული ობიექტების ჩამონათვალში აირჩიეთ Wizard object/Wizard/ 🔀 ShowWizard. საბოლოოდ მაკროსს ექნება შემდეგი სახე:

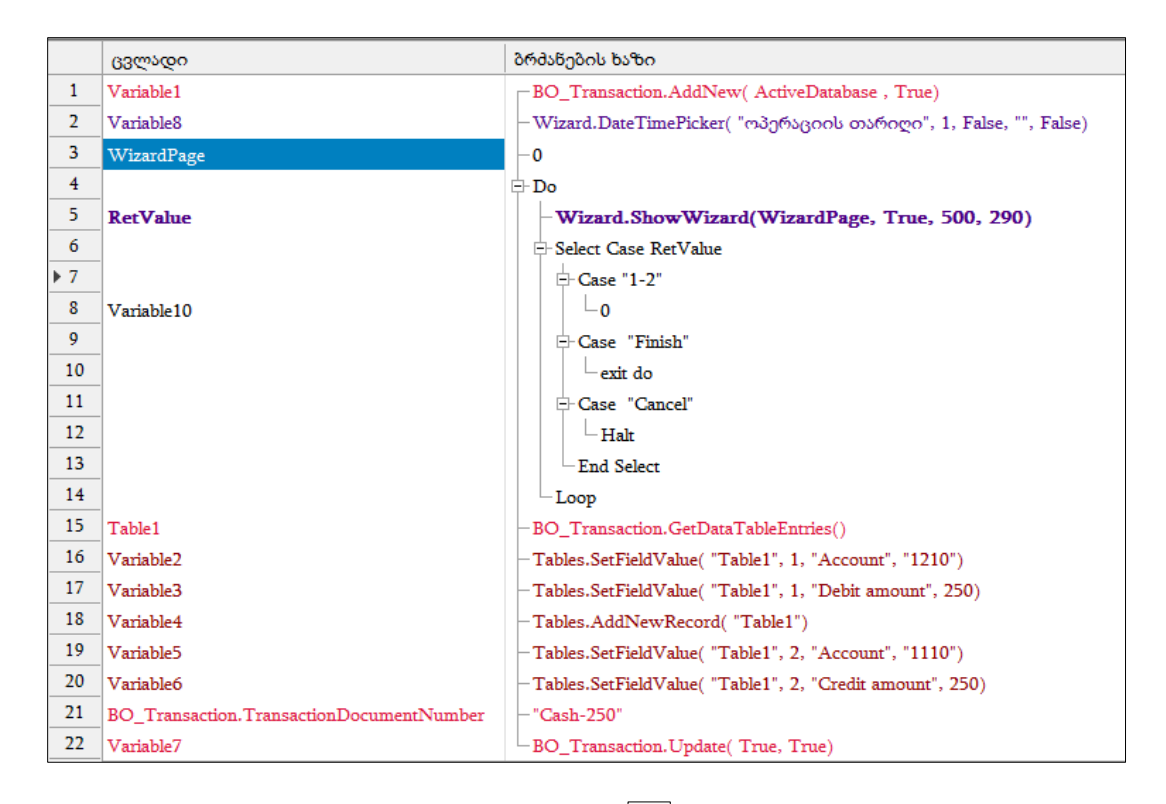

გავუშვათ მაკროსი შესრულებაზე ღილაკით ▶ 🛛 იხილავთ ეკრანს 🔅

| 길 მაკროსი (თან              | ბის შეტანა სალა | როდან ბანკში) |            |
|-----------------------------|-----------------|---------------|------------|
| ოპერაციის თარ<br>27.12.2021 | იიღი<br>        |               |            |
|                             |                 | OK            | შევწყვიტოთ |

როგორც ხედავთ უკვე შესაძლებელია თარიღის მითითება. შეწყვიტეთ ოპერაცია და გავაგრძელოთ მაკროსის წერა ტრანზაქციის შესასრულებლად საჭირო სხვა ობიექტების დასამატებლად.

თარიღის შემდეგ მოვითხოვოთ დოკუმენტის ნომრის მისათითებელი ველი. ამისათვის, ბრძანების არეში მონიშნეთ ცვლადი Variable8 და ობიექტების სიიდან აირჩიეთ Wizard object/Wizard/ TextBox. დაემატება ცვლადი Variable9. ბრძანების ხაზში Wizard.TextBox("", 1, "", False, False, "") პირველ პარამეტრში მიუთითეთ დოკუმენტის ნომრის ველის დასახელება "დოკუმენტის ნომერი".

მომდევნო ობიექტი იყოს თანხის ველი. ამისათვის აირჩიეთ Wizard object/Wizard/ Amount. დაემატება ცვლადი Variable11. გააკორექტირეთ ბრძანების ხაზი Wizard.Amount( "", 1, 0, False, False, False) და პირველ პარამეტრებში მიუთითეთ "თანხა".

მაკროსში დავამატოთ ანგარიშების ასარჩევი ობიექტები. ჩვენს შემთხვევაში გვჭირდება ორი ანგარიში. ამისათვის მონიშნეთ ცვლადი Variable11 და ობიექტების სიიდან აირჩიეთ Wizard object/Wizard/ Account. გააკორექტირეთ ბრძანების ხაზი Wizard.Account("", 1, "", "", False, False) და პირველ პარამეტრში მიუთითეთ ველის დასახელება "სალაროს ანგარიში". ბრძანებას ექნება შემდეგი სახე Wizard.Account("სალაროს ანგარიში", 1, "", "", False, False). იგივენაირად დაამატეთ ბანკის ანგარიშის ასარჩევი ობიექტი. საბოლოოდ მაკროსს ექნება შემდეგი სახე:

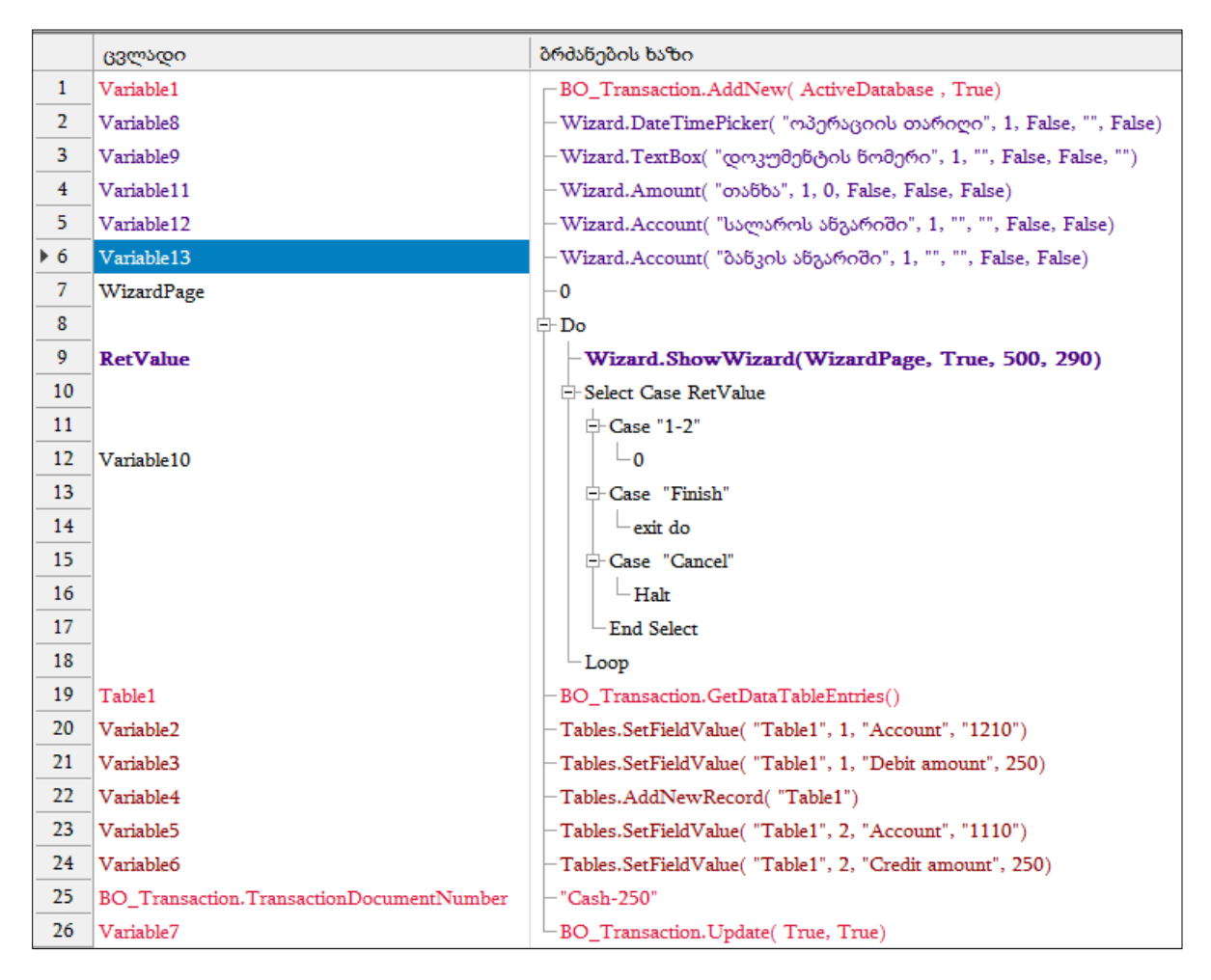

ვნახოთ როგორ ხდება ცვლადების გამოყენება ბრძანებებში. კერძოდ ჩვენს მიერ დამატებული ობიექტების შესაბამისი ცვლადები გამოვიყენოთ გატარებების დამატების ბრძანებებში. გააკორექტირეთ ცვლადის Variable2 შესაბამისი ბრძანების ხაზი და "1210"-ის ნაცვლად მიუთითეთ ბანკის ანგარიშის მოთხოვნის ცვლადი Variable13.

| 10  |           |                                                             |
|-----|-----------|-------------------------------------------------------------|
| 12  |           | BO_TTAnsaction.GetDataTableEntries()                        |
| ▶20 | Variable2 | - Tables.SetFieldValue( "Table1", 1, "Account", Variable13) |
| 21  | Variables | Tables.BerField value("Table1", 1, "Debit anount", 200)     |
| 22  | Variable4 | Tables.AddNewRecord( "Table1")                              |
| 23  | Variable5 | Tables.SetFieldValue( "Table1", 2, "Account", "1110")       |
| 24  | Variable6 | -Tables.SetFieldValue( "Table1", 2, "Credit amount", 250)   |

ამის მსგავსად ცვლადის Variable5 შესაბამის ბრძანებაში "1110" ჩაანაცვლეთ Variable12-ით. ბრძანებას ექნება შემდეგი სახე: Tables.SetFieldValue( "Table1", 2, "Account", Variable12).

ცვლადების Variable3 და Variable6 შესაბამის ბრძანებებში 250-ის ნაცვლად მიუთითეთ თანხის მოთხოვნის ცვლადი Variable11. ხოლო ტრანზაქციაში დოკუმენტის ნომრის მინიჭების ცვლადს BO\_Transaction.TransactionDocumentNumber ბრძანების ხაზში "Cash - 250" ნაცვლად მიუთითეთ ცვლადი Variable9. მაკროსში დავამატოთ ოპერაციის კომენტარის მოთხოვნის ობიექტი. ამისათვის მონიშნეთ ცვლადი Variable13 და ეკრანის მარჯვენა ნაწილში ობიექტების სიიდან აირჩიეთ Wizard object/Wizard/ Comments. დაემატება ცვლადი Variable14. ბრძანების ხაზში პირველ პარამეტრში მიუთითეთ კომენტარის ველის დასახელება- "ოპერაციის კომენტარი". ბრძანებას ექნება შემდეგი სახე: Wizard.Comments( "ოპერაციის კომენტარი", 1, "", "", False, False). იმისათვის რომ, ჩვენს მიერ დამატებული მაკროსის შესრულების დროს ტრანზაქციას მიენიჭოს ცვლადის Variable14 (ოპერაციის კომენტარი) მნიშვნელობა, ბრძანების არეში მონიშნეთ ცვლადი BO\_Transaction.TransactionDocumentNumber და ეკრანის მარჯვენა ნაწილში, ობიექტების სიიდან აირჩიეთ "Business object/BO\_Transaction/TransactionComment/Set". გააკორექტირეთ ახალდამატებული ცვლადის ბრძანების ხაზი და მიუთითეთ Variable14 საბოლოოდ მაკროსს ექნება შემდეგი სახე:

|     | ცვლადი                                   | ბრძანების ხაზი                                                    |
|-----|------------------------------------------|-------------------------------------------------------------------|
| 1   | Variable1                                | BO_Transaction.AddNew( ActiveDatabase , True)                     |
| 2   | Variable8                                | -Wizard.DateTimePicker( "ოპერაციის თარიღი", 1, False, "", False)  |
| 3   | Variable9                                | -Wizard.TextBox( "დოკუმენტის ნომერი", 1, "", False, False, "")    |
| 4   | Variable11                               | -Wizard.Amount( "თანხა", 1, 0, False, False, False)               |
| 5   | Variable12                               | -Wizard.Account( "სალაროს ანგარიში", 1, "", "", False, False)     |
| 6   | Variable13                               | -Wizard.Account( "ბანკის ანგარიში", 1, "", "", False, False)      |
| 7   | Variable14                               | -Wizard.Comments( "ოპერაციის კომენტარი", 1, "", "", False, False) |
| 8   | WizardPage                               | -0                                                                |
| 9   |                                          | □- Do                                                             |
| 10  | RetValue                                 | -Wizard.ShowWizard(WizardPage, True, 500, 290)                    |
| 11  |                                          | - Select Case RetValue                                            |
| 12  |                                          | - Case "1-2"                                                      |
| 13  | Variable10                               |                                                                   |
| 14  |                                          | - Case "Finish"                                                   |
| 15  |                                          | exit do                                                           |
| 16  |                                          | - Case "Cancel"                                                   |
| 17  |                                          | Halt                                                              |
| 18  |                                          | - End Select                                                      |
| 19  |                                          | Loop                                                              |
| 20  | Table1                                   | -BO_Transaction.GetDataTableEntries()                             |
| 21  | Variable2                                | -Tables.SetFieldValue( "Table1", 1, "Account", Variable13)        |
| 22  | Variable3                                | -Tables.SetFieldValue( "Table1", 1, "Debit amount", Variable11)   |
| 23  | Variable4                                | -Tables.AddNewRecord( "Table1")                                   |
| 24  | Variable5                                | -Tables.SetFieldValue( "Table1", 2, "Account", Variable12)        |
| 25  | Variable6                                | -Tables.SetFieldValue( "Table1", 2, "Credit amount", Variable11)  |
| 26  | BO_Transaction.TransactionDocumentNumber | -Variable9                                                        |
| ▶27 | BO_Transaction.TransactionComment        | -Variable14                                                       |
| 28  | Variable7                                | BO_Transaction.Update( True, True)                                |

შეინახეთ მაკროსი ღილაკით 📕 და დახურეთ ეკრანი.

შევასრულოთ ჩვენს მიერ დამატებული მაკროსი. გამოიძახეთ მენიუ "ამოცანები/ბუღალტერია/მაკრო ოპერაციები/თანხის შეტანა სალაროდან ბანკში". გამოსულ ეკრანში მიუთითეთ: თარიღი, დოკუმენტის ნომერი, თანხა, კომენტარი და ანგარიშები

| 📜 მაკროსი (თანხის | ა შეტანა სალაროდან ბანკში) 📃 🔲 🔀 |  |  |  |  |  |  |  |  |
|-------------------|----------------------------------|--|--|--|--|--|--|--|--|
| ოპერაციის თარიღ   | 20                               |  |  |  |  |  |  |  |  |
| 28.12.2021        |                                  |  |  |  |  |  |  |  |  |
| დოკუმენტის ნომე   | რი                               |  |  |  |  |  |  |  |  |
| გ/ო 555           |                                  |  |  |  |  |  |  |  |  |
| თანხა             |                                  |  |  |  |  |  |  |  |  |
|                   | 300                              |  |  |  |  |  |  |  |  |
| სალაროს ანგარიშ   | D                                |  |  |  |  |  |  |  |  |
| 1110              | ნაღდი ფული ეროვნულ ვალუტაში      |  |  |  |  |  |  |  |  |
| ბანკის ანგარიში   |                                  |  |  |  |  |  |  |  |  |
| 1210              | ეროვნული ვალუტა რეზიდენტ ბანკში  |  |  |  |  |  |  |  |  |
| ოპერაციის კომენ   | ეარი                             |  |  |  |  |  |  |  |  |
| სალაროდან ბანკში  | სალაროდან ბანკში თანხის შეტანა 📃 |  |  |  |  |  |  |  |  |
|                   | OK შევწყვიტოთ                    |  |  |  |  |  |  |  |  |

ოპერაციის დასასრულებლად დააჭირეთ ღილაკს "OK". ეკრანის ქვედა ნაწილში დაემატება მაკროსის შესაბამისი საბუღალტრო გატარებები

| ĺ | მაკრ        | იო ოპ     | ირაციები                                      |                           |                |       |      |       |                                |          |
|---|-------------|-----------|-----------------------------------------------|---------------------------|----------------|-------|------|-------|--------------------------------|----------|
|   | 🖶 ხელფასი   |           |                                               |                           |                |       |      |       |                                | *        |
| E | - ოპ        | ერა(      | ვიები ბალანსგარეშე ა                          | <sup>ნ</sup> გარიშებზე    |                |       |      |       |                                |          |
| E | - ბაი       | ლანს      | აის შედგენისთვის საქ                          | <del>}</del> ირო მაკროსებ | 0              |       |      |       |                                | =        |
|   | ത           | ანზი      | ის შეტანა სალაროდ                             | ან ბანკში                 |                |       |      |       |                                | <b>*</b> |
| 3 | ერიი<br>. დ | აქვ       | [ 01.01.2021 - 01.01.2022<br>ოპერაციის თარიღი | ]<br>დოკუმენტის           | ოპერაციის ტიპი | თანხა |      | ვალუტ | კომენტარი                      |          |
|   | Q           | <u>~~</u> | 23.12.2021 22:30:05                           | Cash - 250                |                | 25    | 0.00 | GEL   |                                |          |
|   |             |           | 28.12.2021 22:14:49                           | გ/ო 555                   |                | 30    | 0.00 | GEL   | სალაროდან ბანკში თანხის შეტანა |          |
| • |             |           |                                               | III                       |                |       |      |       |                                |          |

იმისათვის რომ ვნახოთ რა გატარებები დაფორმირდა გააკორექტირეთ ჩანაწერი მასზე მაუსის ორჯერ დაჭერით.

| Ø | 🖉 ოპერაციის კორექტირება 📃 📃 💻 🌌   |            |                      |                          |                        |         |                       |                     |                      |       |                 |        |
|---|-----------------------------------|------------|----------------------|--------------------------|------------------------|---------|-----------------------|---------------------|----------------------|-------|-----------------|--------|
|   | ოპერაციის 28.12.2021 22:14:49 🗐 🔻 |            |                      |                          |                        |         |                       |                     | 71                   |       |                 |        |
|   |                                   | დოკუმენტის | გ/ო                  | 555                      | ოპერაც                 | კიის    |                       |                     |                      |       |                 |        |
|   |                                   | კომენტარი  | სალ                  | აროდან ბანკში თანხის შეც | <u> </u>               |         |                       |                     |                      |       |                 |        |
| [ | 3 🔒                               | 🗁 🗙 🗈 🕴    | 1 🖉                  | i 🗃 • 🛤 👌 • 🖓 • 🖬        | <mark>a - 📑   Z</mark> | 1 @ M # | W   🕮   🕻             | E adia              |                      |       |                 |        |
|   | ანგარიში ანგა                     |            | ანგარიშის დასახელება | დებეტი<br>თანხა          | კრედიტი<br>თანხა       | ვალუტ:  | ღირებულების<br>ცენტრი | დებეტი<br>რაოდენობა | კრედიტი<br>რაოდებობა | ერთეუ | ღირებჯ<br>ერთეუ |        |
|   | + 1                               | 1210       |                      | ეროვნული ვალუტა რ        | 300.00                 |         | GEL                   | საერთო ღი           |                      |       |                 | საერთი |
|   | 2                                 | 1110       |                      | ნაღდი ფული ეროვნუ        |                        | 300.00  | GEL                   | საერთო ღი           |                      |       |                 | საერთი |
|   |                                   |            |                      |                          |                        |         |                       |                     |                      |       |                 |        |
| F | 2                                 |            |                      |                          | 300.00                 | 300.00  |                       |                     |                      |       |                 |        |
|   | 🖲 🖉                               |            |                      |                          |                        |         |                       |                     |                      | io    |                 |        |

დახურეთ ეკრანი.

რეპორტების აწყობა

სისტემაში შესაძლებელია სხვადასხვა რეპორტების (უწყისი, ფორმა) აწყობა. ახლა განვიხილოთ თუ როგორ დავაფორმირებინოთ ჩვენს მიერ დამატებულ მაკროსს ტრანზაქციის შესრულებასთან ერთად რეპორტი, ჩვენს შემთხვევაში სალაროს გასავლის მარტივი ფორმა. გახსენით ჩვენს მიერ დამატებული მაკროსი "MyMacro". მონიშნეთ ბოლო ცვლადი და ეკრანის მარჯვენა მხარეს არსებულ ობიექტების სიიდან აირჩიეთ Report object / Report/ShowDesigner მასზე მაუსის ორჯერ დაჭერით.

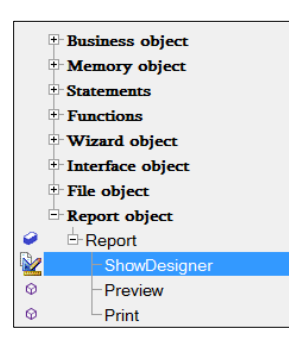

დაემატება ჩანაწერი

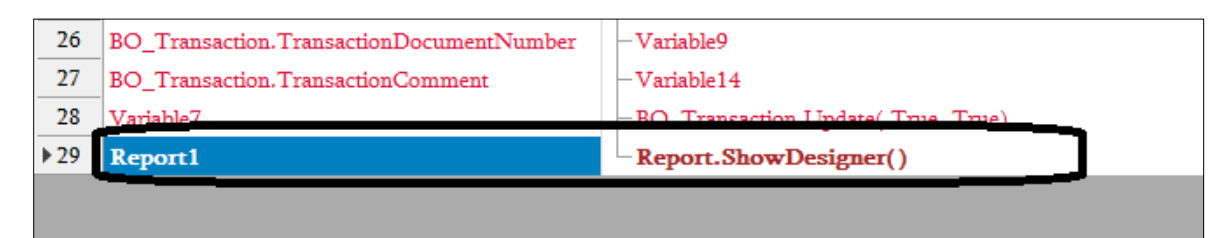

ყურადღება მიაქციეთ, რომ მაკროსიდან რეპორტის აწყობის დროს შესაძლებელია გამოვიყენოთ მაკროსში არსებული ცვლადები, რომლებიც რეპორტს პარამეტრებად გადაეცემა. ამიტომ სანამ უშუალოდ რეპორტის აწყობაზე გადავიდოდეთ გაუშვით მაკროსი შესრულებაზე (არ დაასრულოთ, შეწყვიტეთ ოპერაცია) რომ დავაფორმიროთ ცვლადები. რეპორტის ასაწყობი ინსტრუმენტის გამოსაძახებლად მაუსით ორჯერ დააწკაპეთ ცვლადის Report1 შესაბამის ბრძანების ხაზს Report.ShowDesigner(). იხილავთ რეპორტის დიზაინერის ეკრანს, რომელიც შედგება სტანდარტული მახასიათებლებისგან.

| 🖌 Report Designer                                                                |                                                                                                    |
|----------------------------------------------------------------------------------|----------------------------------------------------------------------------------------------------|
| File Edit View Format Window                                                     |                                                                                                    |
| 🗌 🗁 💾 🛃 🔏 🗍 🤚 🐟 🎓 🔹 🛛 Times New Roman 🔻 9.75 🔻 B I U                             | · 👳 · 🖹 포 프 프 🗸                                                                                                    |
|                                                                                  |                                                                                                    |
|                                                                                  |                                                                                                    |
| XTakeporti X                                                                     | - Report Explorer                                                                                                    |
| × 1 · · · 1 · · · · · · · · · · · · · ·                                          |                                                                                                    |
|                                                                                  | - Detail                                                                                                    |
| <b>a</b>                                                                         | BottomMargin                                                                                                    |
|                                                                                  | Styles                                                                                                    |
| A                                                                                | M Formatting Rules                                                                                                    |
|                                                                                  |                                                                                                    |
|                                                                                  | the second second s |
|                                                                                  |                                                                                                    |
|                                                                                  |                                                                                                    |
|                                                                                  |                                                                                                    |
|                                                                                  |                                                                                                    |
|                                                                                  | 🔓 Report Explorer 🛛 🔄 Field List                                                                                                    |
|                                                                                  | Property Grid 🗖 🕸 🗙                                                                                                    |
| <b>o</b>                                                                         | XtraReport1 Report                                                                                                    |
|                                                                                  |                                                                                                    |
|                                                                                  | Annearance                                                                                                    |
|                                                                                  | Background Col                                                                                                    |
| 👷 Designer 👘 😥 Preview 🧐 HTML View 📎 Scripts 🛛 XtraReport1 { PaperKind: Letter } | Border Color Black                                                                                                    |
| Group and Sort                                                                   | # × Border Dash Sty Solid                                                                                                    |
| 🕋 🔓 Add a Group 🔻 🗏 Add a Sort 🗝 💥 Delete 🛛 🙆 Move Up 🛞 Move Down                | Border Width 1                                                                                                    |
| Eiald Name Sort Order Show Header Show Easter                                    | Borders None                                                                                                    |
| sort of der Show Header Show Pooler                                              | ► Font Times New Roman,                                                                                                    |
|                                                                                  | Foreground Coli Black                                                                                                    |
| Σ                                                                                |                                                                                                    |
| Group and Sort                                                                   |                                                                                                    |

ავაწყოთ მარტივი რეპორტი. ეკრანის მარცხენა მხარეს აირჩიეთ ღილაკი 🔺 (label) და მაუსი დააწკაპეთ ეკრანზე.

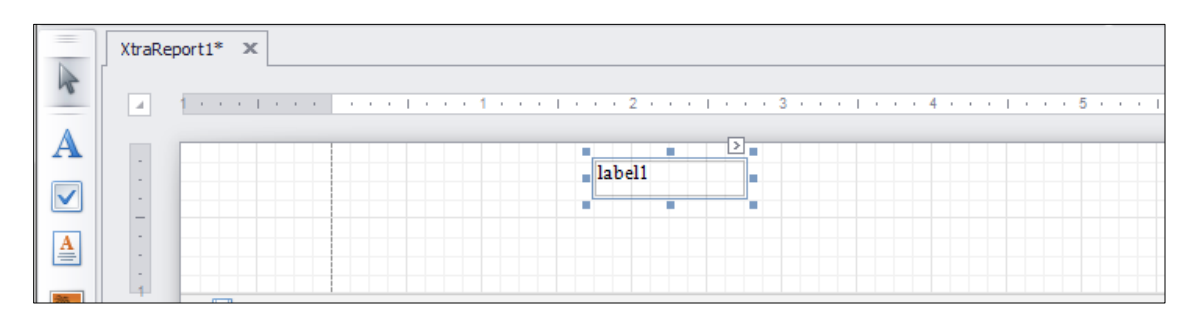

გააკორექტირეთ "label1" მასზე მაუსის ორჯერ დაწკაპებით და ჩაწერეთ - "სალაროს გასავლის ორდერი N". იმისათვის რომ ჩვენს მიერ შეტანილი მნიშვნელობა გამოჩნდეს სრულად გაზარდეთ დასმული ობიექტის ზომა. კურსორი მიიყვანეთ ოთხკუთხედის მარჯვენა გვერდზე მოთავსებულ წერტილთან. როდესაც კურსორი შეიცვლის ფორმას და მიიღებს ორმხრივი ისრის სახეს, დააჭირეთ მაუსის მარცხენა ღილაკს და ხელის აუღებლად ამოძრავეთ მაუსი, სანამ არ მიიღებთ სასურველი ზომის ფიგურას.

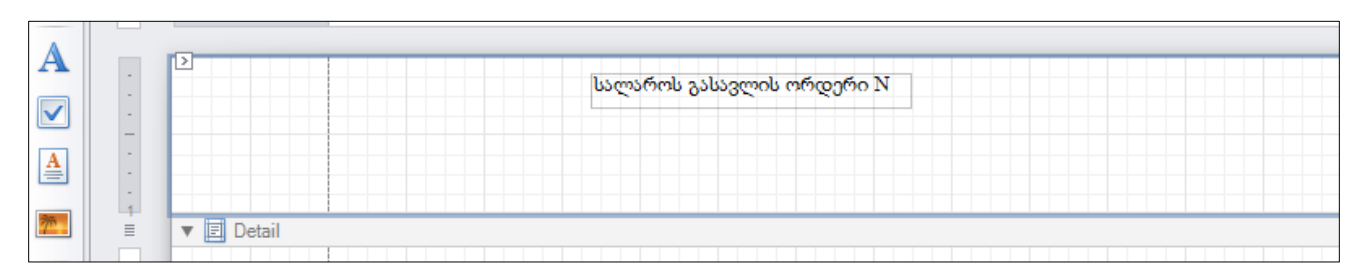

ამის მსგავსად დავამატოთ თარიღი, თანხა და კომენტარი. იმისათვის რომ ობიექტები თავისუფლად განალაგოთ ეკრანზე, მიიყვანეთ მაუსი Detail-ის ზემოთ არსებულ მუქი ფერის ხაზთან

| T | 🔻 🗉 Detail |  |  |  |  |  |  |  |
|---|------------|--|--|--|--|--|--|--|
|   |            |  |  |  |  |  |  |  |

და მასზე მაუსის დაჭერით როგორც კი კურსორი შეიცვლის ფორმას ჩამოწიეთ ქვევით. აღნიშნული ღილაკის 🔺 (label) გამოყენებით დაამატეთ დანარჩენი ველებიც

|            | სალაროს გასავლის ორდერი N |   |
|------------|---------------------------|---|
|            | თარიღი                    |   |
|            | თანხა                     |   |
|            | კომენტარი                 |   |
| 🔻 🗐 Detail |                           | Ť |

ვნახოთ, თუ როგორი სახე ექნება ჩვენს მიერ აწყობილ ფორმას. ეკრანის ქვედა ნაწილში აირჩიეთ Preview

| X Report Designer                                                     | Ward Staffan Highland                   | and happen in Frank . Frank |        |
|-----------------------------------------------------------------------|-----------------------------------------|-----------------------------|--------|
| <u>F</u> ile <u>E</u> dit <u>V</u> iew Fo <u>r</u> mat <u>W</u> indow |                                         |                             |        |
|                                                                       | Times New Roman 🔻 9.75 🔻 B              |                             | -      |
| ······································                                |                                         | 🗱 📴 🐁 🐂 🗸 🔍 100%            | • • •  |
| XtraReport1* ×                                                        |                                         |                             |        |
|                                                                       | 2   3                                   | 4 1 5 1 6 .                 | 7      |
|                                                                       |                                         |                             |        |
|                                                                       | სალაროს გასავლის ორდერი I               | N                           |        |
|                                                                       |                                         |                             |        |
|                                                                       |                                         |                             |        |
| 2 1<br>συδδυ                                                          |                                         |                             |        |
|                                                                       |                                         |                             |        |
| კომენტარი                                                             |                                         |                             |        |
|                                                                       |                                         |                             |        |
| ■ ■ ■ ■ Detail                                                        |                                         |                             |        |
|                                                                       |                                         |                             |        |
| Designer 🖟 Preview 🖓 HTML View                                        | 😡 Scripts 🔰 TopMargin { Height:201.0417 | 1}                          | 100% 😑 |
| Group and Sort                                                        |                                         |                             |        |

იხილავთ ეკრანს

| სალაროს გასავლის ორდერი N |
|---------------------------|
| თარიღი                    |
| თანხა                     |
| კომენტარი                 |

ფორმაში ჩვენს მიერ დაწერილი მაკროსიდან გავიტანოთ დოკუმენტის ნომრის, თანხის და კომენტარის ცვლადების შესაბამისის მნიშვნელობები. ამისათვის დაბრუნდით დიზაინის

ეკრანში მაუსის 🏼 🥬 Designer -ზე დაჭერით. ეკრანის მარჯვენა ნაწილში მონიშნეთ FieldList

| 💥 Repo       | ort Designer              |                   | and the local division of the local division of the local division |                        |
|--------------|---------------------------|-------------------|----------------------------------------------------------------------------------------------------|------------------------|
| <u> </u>     | <u>E</u> dit <u>V</u> iev | v Fo <u>r</u> mat | Window                                                                                                    | *                      |
|              | 🗁 🗄 🗗                     | * •               | 🛅   🖘 🔶 ▼    Times New Roman ▼ 9.75 ▼ B I <u>U</u>   <u>A</u> ▼ 🕸 ▼   三 Ξ Ξ Ξ ▼                                                                                                    |                        |
|              |                           |                   | ■   □ 幸 臣 醫   ● 邦 邦 邦 吉 壬 壬 ギ ギ   圖 国   『 『 』 ●   ◎ 100% ▼ ◎ ▼                                                                                                    |                        |
| =            | XtraReport1*              | ×                 | Ψ                                                                                                    | Report Explorer 🗖 📮 🗙  |
|              | Í                         |                   |                                                                                                    | → 🔁 XtraReport1        |
| _            | <u>a</u> 1 ·              |                   |                                                                                                    | - TopMargin            |
| $\mathbf{A}$ |                           |                   |                                                                                                    | A label1               |
|              |                           |                   | სალაროს გასავლის ორდერი N                                                                                                    |                        |
|              |                           |                   |                                                                                                    | A label3               |
| A            |                           |                   | თარიღი                                                                                                    | 🗉 Detail               |
|              |                           |                   |                                                                                                    | BottomMargin           |
| 70           |                           |                   | თანხა                                                                                                    | Styles -               |
|              | -                         |                   |                                                                                                    | Preport Explorer       |
|              |                           |                   | კომენტარი                                                                                                    | Property Grid 🗖 🖡 🗙    |
|              | 2 1 -                     |                   |                                                                                                    | TopMargin Top Margin 🔹 |
|              | 対 Designer                | 😡 Previe          | v 🤣 HTML View 🛛 Scripts 🛛 TopMargin { Height:201.0417 } 100% 😑 🚽 🕂                                                                                                    |                        |

და ჩამოშალეთ Parameters მის წინ არსებულ პატარა შავ ისარზე მაუსის დაჭერით

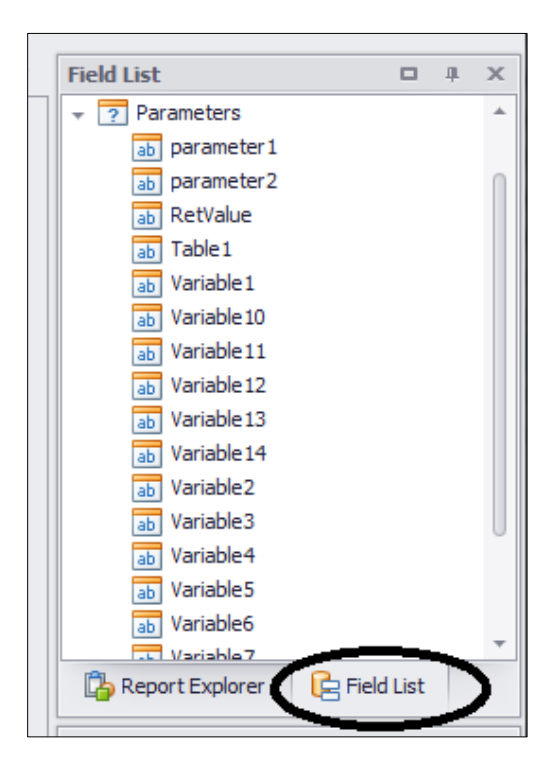

იხილავთ ყველა იმ ცვლადის ჩამონათვალს, რომელიც გამოყენებულია მაკროსში. იმისათვის რომ რეპორტში სალაროს გასავლის ორდერის N-ის გასწვრივ ავტომატურად დაიწეროს მაკროსი "MyMacro" შესრულების დროს მითითებული დოკუმენტის ნომერი, აირჩიეთ Parameters/ Variable9 (დოკუმენტის ნომრის ცვლადი), მასზე მაუსის დაჭერით და მაუსის ღილაკზე ხელის აუღებლად გადმოიტანეთ ცვლადი და დასვით "სალაროს გასავლის ორდერის N" გვერდით.

| XtraReport1 | * X |           |                           |                |
|-------------|-----|-----------|---------------------------|----------------|
| a 1.        |     |           |                           | 4 1 5          |
| - ><br>-    |     |           | სალაროს გასავლის ორდერი N | [Parameters.Va |
| -<br>-<br>- |     | თარიღი    |                           |                |
| 1           |     | კომენტარი |                           |                |
| -<br>-      |     |           |                           |                |

ამის მსგავსად თარიღის გვერდით გადმოიტანეთ ცვლადი Variable8, თანხის გვერდით ცვლადი- Variable11, ხოლო კომენტარის გვერდით - Variable14. საბოლოოდ ფორმას ექნება შემდეგი სახე

| XtraReport1 | * x |           |                           |                   |   |
|-------------|-----|-----------|---------------------------|-------------------|---|
|             |     |           | 1                         | 4                 | 5 |
|             |     |           |                           |                   |   |
|             |     |           | სალაროს გასავლის ორდერი N | [Parameters.Vana] |   |
| -           |     |           |                           |                   |   |
| 1           |     | თარიღი    | [Parameters.Va            |                   |   |
| - 1         |     |           |                           |                   |   |
|             |     | თანხა     | [Parameters.Va            |                   |   |
| -           |     |           |                           |                   |   |
|             |     | კომენტარი | [Parameters.Variable14]   | 9                 |   |

რეპორტის შესანახად დააჭირეთ ღილაკს 💾 .

| X  | Repo         | ort Desig    | ner          | -    |     |              |                                                                                                    |   |              |         |      |      | -    |      |            |   | -   |     |   | -    |   |   |   |
|----|--------------|--------------|--------------|------|-----|--------------|----------------------------------------------------------------------------------------------------|---|--------------|---------|------|------|------|------|------------|---|-----|-----|---|------|---|---|---|
|    | <u>F</u> ile | <u>E</u> dit | <u>V</u> iew | Forn | nat | <u>W</u> inc | low                                                                                                    |   |              |         |      |      |      |      |            |   |     |     |   |      |   |   |   |
| 11 |              |              | 0            | X    |     | D.           | <ul><li></li><li></li><li></li><li></li><li></li><li></li><li></li><li></li><li></li><li></li><li></li><li></li><li></li><li></li><li></li><li></li><li></li><li></li><li></li><li></li><li></li><li></li><li></li><li></li><li></li><li></li><li></li><li></li><li></li><li></li><li></li><li></li></ul> | - | Times Ne     | w Romar | •    | 9.75 | •    | B    | T <u>U</u> | A | - 🕹 | • E | Ξ | ∃ ∎  | - |   |   |
|    | 2<br>2       |              |              |      | 0]} | 0            |                                                                                                    | Q | + <b>.</b> + | 에 이     | ¢ ,¢ | 봅    | 8, 8 | ŝ, e | *   00     |   | 5   |     | Q | 100% | • | Ð | - |

დახურეთ ფორმა.

იმისათვის , რომ მაკროსის შესრულების დროს ჩვენს მიერ აწყობილი რეპორტი დავაფორმიროთ და ეკრანზე გამოვიტანოთ, მაკროსის ბრძანებების არეში მონიშნეთ ბოლო ცვლადი Report1. ეკრანის მარჯვენა ნაწილში ობიექტების სიიდან აირჩიეთ Report object / Report/ Preview მასზე მაუსის ორჯერ დაჭერით. გააკორექტირეთ ბრძანების ხაზი Report.Preview( "") და ორმაგ აპოსტროფებში მიუთითეთ ცვლადი Report1

| 29 | Report1 | -Report.ShowDesigner()     |
|----|---------|----------------------------|
| 30 |         | Report.Preview( "Report1") |

შეინახეთ მაკროსი.

შევასრულოთ ჩვენს მიერ დამატებული მაკროსი. გამოიძახეთ მენიუ "ამოცანები/ბუღალტერია/მაკრო ოპერაციები/თანხის შეტანა სალაროდან ბანკში" და შეავსეთ ეკრანის ველები

| 🔰 მაკროსი (თანბის შ | მეტანა სალაროდან ბანკში) 📃 🔲 🔀  |
|---------------------|---------------------------------|
| ოპერაციის თარიღი    |                                 |
| 29.12.2021          | <b>■</b> ▼                      |
| დოკუმენტის ნომერ    | 0                               |
| 555-1               |                                 |
| თანხა               |                                 |
| 5                   | 500                             |
| სალაროს ანგარიში    |                                 |
| 1110 [              | ნაღდი ფული ეროვნულ ვალუტაში     |
| ბანკის ანგარიში     |                                 |
| 1210 [              | ეროვნული ვალუტა რეზიდენტ ბანკში |
| ოპერაციის კომენტა   | რი                              |
| სალაროდან ბანკში თ  | იანხის შეტანა                   |
|                     |                                 |
|                     | OK შევწყვიტოთ                   |

ოპერაციის დასრულების შემდეგ ეკრანზე იხილავთ ჩვენს მიერ აწყობილ რეპორტს

| Dig Preview                              |                 | x        |
|------------------------------------------|-----------------|----------|
| File View Background                     |                 | -        |
|                                          | 🖄   🔓 🕶 🔽 🔻 🕺 👻 |          |
| სალაროს გასავლის ორდერი N 555-1          |                 | Î        |
| თარიღი 12/29/2022 8:48:01 AM             |                 |          |
| თანხა 500                                |                 |          |
| კომენტარი სალაროდან ბანკში თანხის შეტანა |                 | ·        |
| 4                                        |                 | F        |
| Page1 of 1                               | 100% 😑 📃        | $\oplus$ |